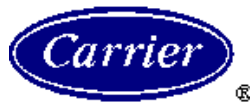

| 工程要求                       | 制定: | 版本:<br>A | 编号:<br>26-197    | 实施日期: |
|----------------------------|-----|----------|------------------|-------|
| 主题:<br>30HXC-PH3 主/从控制功能设置 | 审定: | 批准:      | 替代<br>编号:<br>版本: |       |

两台 30HXC-PH3 型机组通过 CCN 连接成一组主/从控制系统,从而实现自动能量控制。 标准机组可以通过如下设定实现主从操作功能。

一、配置

要实现机组主从控制功能,主从机必须各配备一块 CCN/CLOCK 电路板,零件号为: 32GB-500-062EE;一根三芯屏蔽通讯电缆,用户根据现场实际情况来确定电缆所需长度(用户或 安装公司准备)。

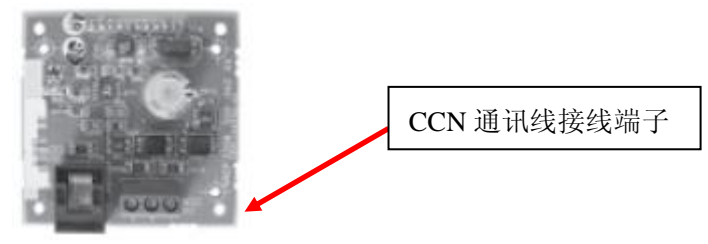

32GB-500-062EE

## 二、设置

1. 硬件安装:

将三芯屏蔽通讯电缆将主/从机组控制柜内的CCN/CLOCK电路板上的J12接线端子相互连接1对1(+),2对2(地),3对3(-) 注意:必须在断电状态下,进行通讯电缆的连接。

2. 软件设定: (服务级菜单密码为 120)

1) 主机设定

a.进入服务 2 菜单,选择第 5 项,更改为 YES. (激活 CCN 功能)

b.进入服务级菜单,选择进入第3项MASTER/SLAVE菜单。

## FROM MAIN INTERFACE

| MASTER/SLAVE MENU DESCRIPTION |                   |       |                                                                     |  |  |
|-------------------------------|-------------------|-------|---------------------------------------------------------------------|--|--|
| ITEM #                        | FORMAT            | UNITS | COMMENTS                                                            |  |  |
| 0                             | MAStEr SLAVE MEnu | -     | When selected this item allows to return to the configuration menu. |  |  |
| 1                             | n                 | -     | Master/Slave select.                                                |  |  |
| 2                             | n                 | -     | Master control type                                                 |  |  |
| 3                             | nnn               | -     | Slave address.                                                      |  |  |
| 4                             | nn                | -     | Lag start timer.                                                    |  |  |
| 5                             | YES/no            | -     | Lead/Lag balance.                                                   |  |  |
| 6                             | nnn               | -     | Lead/lag balance delta.                                             |  |  |
| 7                             | 0/1               | -     | Lag unit pump control.                                              |  |  |

版权信息:本资料及其所包含的信息属一冷开利公司财产,未经一冷开利公司授权不得全部或部分 使用或向他人公开

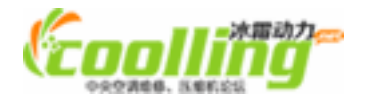

1/3

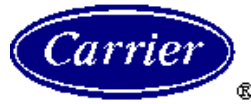

2/3

| Ţ               | 程要求                         | 制定:             | 版本:<br>A                                     | 编号:<br>26 197     | 实施日期:  |
|-----------------|-----------------------------|-----------------|----------------------------------------------|-------------------|--------|
| 题:<br>30HXC-PH3 | 主/从控制功能设置                   | 审定:             | 批准:                                          |                   |        |
|                 |                             |                 |                                              | 版本:               |        |
| 第1项:            | 主从机选择<br>设定为:1              | (<br>1<br>2     | ):不选择;<br>:选择为主机;<br>·选择为点机;                 |                   |        |
| 第2项:            | 主机控制方式<br>设定为: 1[默认]        | 1               | <ol> <li>本机控制;</li> <li>遥控控制;</li> </ol>     |                   |        |
| 第3项:            | 从机地址设定<br>设定为:2             | ì               | 安定范围 1~236                                   | 6                 |        |
| 第4项:            | 从机等待启动时间<br>设定为: 10[默认]     | ī               | 设定范围 <b>2~30</b>                             |                   |        |
| 第5项:            | 主从机组平衡运行<br>设定为:YES         | Y<br>N          | <b>′ES:</b> 主从机组<br><b>\O:</b> 主从机组;         | 运行时间平衡<br>运行时间不平衡 | ;<br>J |
| 第6项:            | 主从机组平衡运行时间差<br>设定为: 168[默认] | 差               | 设定范围 40~40                                   | 00                |        |
| 第7项:            | 从机水泵控制<br>设定为: 0[默认]        | (<br>1          | <ul><li>D: 机组停止时/</li><li>: 机组停止时/</li></ul> | 从机水泵停止;<br>从机水泵运行 |        |
| <b>c</b> . 进入月  | 服务 1 菜单,选择第 18 J            | 页,更改为 <b>YE</b> | S,采用进水搭                                      | 圣制.               |        |
|                 |                             |                 |                                              |                   |        |
|                 |                             |                 |                                              |                   |        |
| 版权信息:本资         | 料及其所包含的信息属一冷                | 开利公司财产,         | 未经一冷开利公司                                     | 司授权不得全部或          | 或部分    |

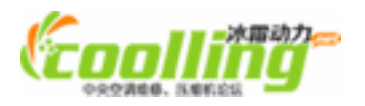

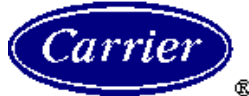

## 上海一冷开利空调设备有限公司 技术部、设计科

<u>3/3</u>

|                                                                                              | 制定:         | 版本:                        | 编号:              | 实施日期:       |  |
|----------------------------------------------------------------------------------------------|-------------|----------------------------|------------------|-------------|--|
| 工程要求                                                                                         |             | A                          | 26-197           |             |  |
| 主题:<br>30HXC-PH3 主/从控制功能设置                                                                   | 审定 <b>:</b> | 批准:                        | 替代<br>编号:<br>版本: | 1           |  |
| <ul> <li>2) 从机设定</li> <li>a. 进入服务 2 菜单,选择第 5 项,更改为 YES. (激活 CCN 功能)</li> </ul>               |             |                            |                  |             |  |
| b. 进入服务级菜单,选择进入第3项 MASTER/SLAVE 菜单<br>(与主机设置菜单相同,参见上一页)                                      |             |                            |                  |             |  |
| 第1项: 主从机选择<br>设定为: 2                                                                         |             | 0:不选择;<br>1:选择为3<br>2:选择为3 | 主机;<br>人机        |             |  |
| 第3项:从机地址设定<br>设定为:2                                                                          |             | 设定范围1                      | ~236             |             |  |
| 其余选项的设定不必更改,请保持默认设定!                                                                         |             |                            |                  |             |  |
| c. 进入用户 2 菜单,选择第 7 项,更改为 2,将地址改为 2.<br>d. 进入服务 1 菜单,选择第 18 项,更改为 YES,采用进水控制.                 |             |                            |                  |             |  |
| 四、开机<br>完成以上设置后,从机以 CCn 模式开机,主机以 MASt 模式开机,开机次序为先开从机,后<br>开主机;即可实现主从操作功能。且主从机必须同时设定在制冷或制热状态。 |             |                            |                  |             |  |
| 另: 若选择主/从控制选项, 请按开机操作手册的说明实现机组与水泵的联动和互锁。                                                     |             |                            |                  |             |  |
|                                                                                              |             |                            |                  |             |  |
|                                                                                              |             |                            |                  |             |  |
|                                                                                              |             |                            |                  |             |  |
| 版权信息:本资料及其所包含的信息属一冷<br>使用或向他人公开                                                              | 开利公司财产,     | 未经一冷开利公司                   | 司授权不得全部可         | <b></b> 或部分 |  |

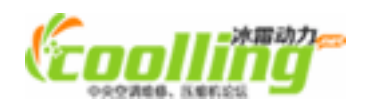